# **BPV Owner/Operator viewing and validating Records of Inspection (ROI)**

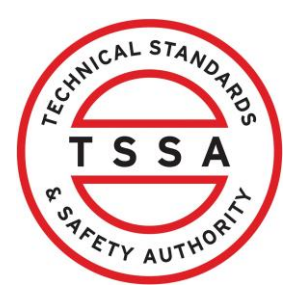

This guide offers BPV Owners/Operators essential instructions for efficiently viewing and validating Records of Inspection (ROI) through the Client Portal.

#### Contents

| How to view Records of Inspections (ROI)       | 1 |
|------------------------------------------------|---|
| How to view details of a Record of Inspections | 3 |
| How to Validate ROI(s)                         | 5 |
| How to view previously submitted records.      | 7 |
| How to Reject a Record of Inspection           | 8 |

#### How to view Records of Inspections (ROI)

Sign into the Client Portal https://clientportal.tssa.org

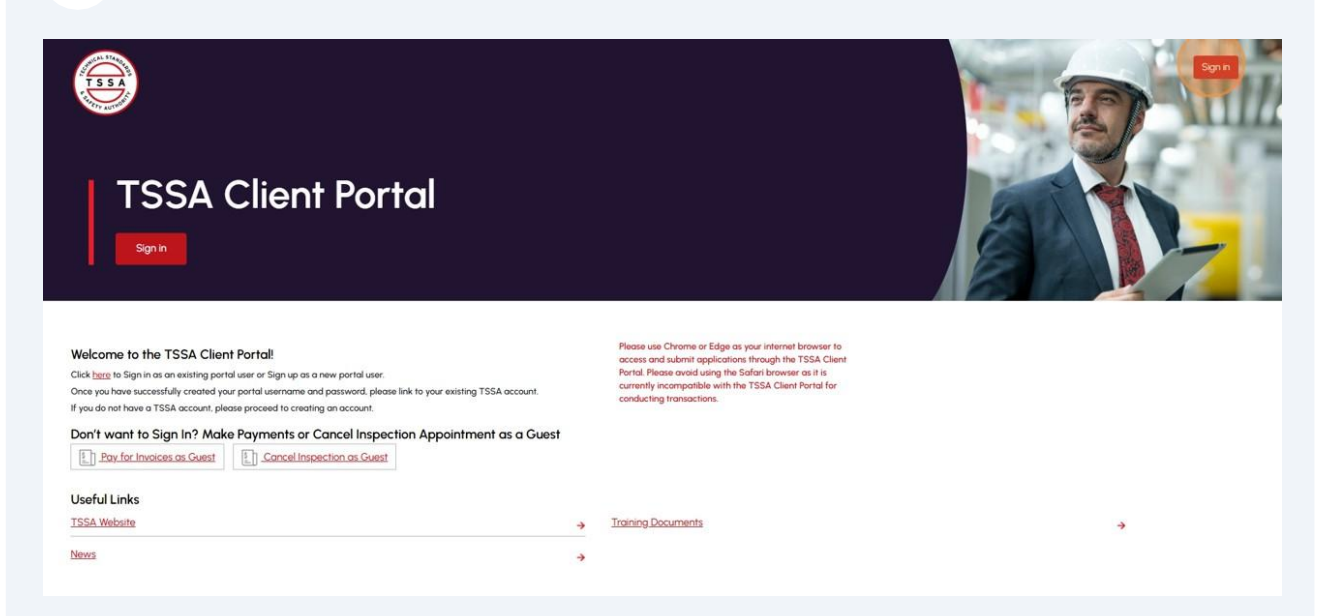

## 2 Click "BPV Owner" tab

| Home Accounts Applica                      | tions Invoices                                                                       |                                                                 |                                                        |                                                                |                                                        | BPV Owne                                   | er     |
|--------------------------------------------|--------------------------------------------------------------------------------------|-----------------------------------------------------------------|--------------------------------------------------------|----------------------------------------------------------------|--------------------------------------------------------|--------------------------------------------|--------|
| Cowner Portal<br>Owner Portal<br>Inventory | Inventory<br>There may be Unve<br><i>"Unverified Invento</i><br>Search For Something | rified Inventory that require<br>res" filter. To download the I | es your attention. To vie<br>ist of Unverified Invento | w the listing of unverifier<br>ry, select the <i>"Download</i> | d inventory - Select <i>"Acti</i><br>d" action button. | <i>ve Inventories</i> ", then selec        | ot the |
| Records Of Inspection                      | Q                                                                                    |                                                                 |                                                        | Filter                                                         | by: Active Inventories                                 | <ul> <li>Downloa</li> </ul>                | d      |
| Pay For Certificate Of Inspection          |                                                                                      |                                                                 |                                                        |                                                                |                                                        |                                            |        |
| Certificates                               | Inventory #                                                                          | Legacy Inventory     Numbers                                    | Account                                                | Account Number                                                 | Account Site                                           | Site 🕴                                     | Ast    |
| Cancellation Of Insurer                    | 65087043                                                                             |                                                                 | Hogwarts School of<br>Magic                            | <u>485003</u>                                                  | Site                                                   | 1 ELGIN ST, OTTAWA,<br>ON, KIP 5W1, Canada | Pre    |
|                                            | 100000410                                                                            | 65023813, 65023826                                              | Hogwarts School of<br>Magic                            | 485003                                                         | Site                                                   | 1 ELGIN ST, OTTAWA,<br>ON, KIP 5WI, Canada | Pre    |
|                                            | 100000412                                                                            | 65023824, 65023811                                              | Hogwarts School of<br>Magic                            | 485003                                                         | Site                                                   | 1 ELGIN ST, OTTAWA,<br>ON, KIP 5W1, Canada | Pre    |
|                                            | 100000413                                                                            | 65023825, 65023812                                              | Hogwarts School of<br>Magic                            | 485003                                                         | Site                                                   | 1 ELGIN ST, OTTAWA,<br>ON, KIP 5WI, Canada | Pre    |
|                                            | 100000414                                                                            | 65023827, 65023814                                              | Hogwarts School of<br>Magic                            | 485003                                                         | Site                                                   | 1 ELGIN ST, OTTAWA,<br>ON, KIP 5WI, Canada | Pre    |
|                                            | 100000410                                                                            | 15000001 (5000000                                               | Hogwarts School of                                     | 105000                                                         | Cite                                                   | 1 ELGIN ST, OTTAWA,                        | Pro    |

## **3** Click "Records of Inspection"

| Home Accounts Applications                                                   | Invoices                                                                                                    |
|------------------------------------------------------------------------------|----------------------------------------------------------------------------------------------------|
| Cowner Portal<br>Owner Portal<br>Inventory<br>Records Of Inspection          | Inventory There may be Unverified Inventory that requires your attention. To view the listing of unverified inventory - Select "Ad" "Unverified Inventories" filter. To download the list of Unverified Inventory, select the "Download" action button. Search For Something Q Filter by: Active Inventories |
| Pay For Certificate Of Inspection<br>Certificates<br>Cancellation Of Insurer | Inventory # Legacy Inventory Account Account Number Account Site<br><u> 65087043</u> Hogwarts School of Magic <u> 485003</u> Site                                                                                                    |
|                                                                              | 100000410 65023813, 65023826 Hogwarts School of <u>485003</u> Site                                                                                                    |
|                                                                              | 100000412         65023824, 65023811         Hogwarts School of<br>Magic         485003         Site                                                                                                    |

This view displays records of inspections submitted by Insurer's and requires your review for Approval or Rejection

| ounts Applications | Invoices           |                          |                                                   | BPV Owner                                                               |  |  |
|--------------------|--------------------|--------------------------|---------------------------------------------------|-------------------------------------------------------------------------|--|--|
|                    | Records Of Inspect | ction                    |                                                   |                                                                         |  |  |
|                    | Q                  |                          | Filter by: Submit                                 | Submitted By Insurer V Download                                         |  |  |
| pection            | Select All ROI     | # 🕴 Inventory #          | Account Name<br>(Owner/Operator) Site Add         | ress 🍦 Equipment Type 🍦 CRN                                             |  |  |
|                    | ROI-               | - <u>51909</u> 100000410 | Hogwarts School of 1 ELGIN ST<br>Magic ON, KIP 51 | F, OTTAWA, Pressure Vessel - C9249.4<br>VI, Canada Conventional         |  |  |
|                    | ROI                | - <u>51910</u> 100000418 | Hogwarts School of 1 ELGIN ST<br>Magic ON, KIP 51 | F, OTTAWA, Pressure Vessel - L7168.5<br>VI, Canada Conventional L7168.5 |  |  |
|                    | 1                  |                          |                                                   | Show 10 v entries                                                       |  |  |
|                    |                    |                          |                                                   |                                                                         |  |  |
| Company            | Need Help?         |                          |                                                   | 11 STA 874                                                              |  |  |

How to view details of a Record of Inspections

4

| - Home Accounts Ap                | opilications involces |                 |             |                             |                                            |                 |
|-----------------------------------|-----------------------|-----------------|-------------|-----------------------------|--------------------------------------------|-----------------|
| Lowner Portal                     | Record                | s Of Inspection |             |                             |                                            |                 |
| Owner Fondi                       | Search For S          | Something       |             |                             |                                            |                 |
| Inventory                         | Q                     |                 |             | Filter b                    | y: Submitted By Insure                     | r v             |
| Records Of Inspection             | Sele                  | ct All ROI #    | Inventory # | Account Name                | Site Address                               | Equip           |
| Pay For Certificate Of Inspection |                       |                 |             |                             |                                            |                 |
| Certificates                      |                       | ROI-51909       | 100000410   | Hogwarts School of<br>Magic | 1 ELGIN ST, OTTAWA,<br>ON, K1P 5W1, Canada | Pressu<br>Conve |
| Cancellation Of Insurer           |                       |                 |             |                             |                                            |                 |
|                                   |                       | ROI-51910       | 100000418   | Hogwarts School of<br>Magic | 1 ELGIN ST, OTTAWA,<br>ON, KIP 5W1, Canada | Press<br>Conv   |
|                                   |                       |                 |             |                             |                                            |                 |
|                                   | 1                     |                 |             |                             |                                            |                 |
|                                   | _                     |                 |             |                             |                                            |                 |

#### 

#### Review details of the information submitted.

| Owner Portal                         | ViewDetails            |                                     |                                    |                                               |
|--------------------------------------|------------------------|-------------------------------------|------------------------------------|-----------------------------------------------|
|                                      | General Information    | ROI #                               | Date Of Validation                 | Status                                        |
| Inventory                            |                        | ROI-51909                           |                                    | Submitted by Ir                               |
| Records Of Inspection                |                        | Authorization                       | ROI Submission Date<br>Jun 06 2025 | Payment Mana                                  |
| Pay For Certificate Of Inspection    | Carbon Dataile         |                                     | -                                  |                                               |
| Certificates Cancellation Of Insurer | Customer Details       | FACTORY MUTUAL INSURANCE<br>COMPANY | Contact Name<br>Khadija Fadhlaoui  | Account Name<br>(Owner/Opera<br>Hogwarts Scho |
|                                      |                        | Contact Phone                       | Contact Email                      |                                               |
|                                      |                        | (416) 389-7765                      | kfadhlaoui@tssa.org                |                                               |
|                                      | Inspection Information | Insurer                             | Inspecting Agency                  | Inspector Name                                |
|                                      |                        | AVIVA CANADA INC.                   | AVIVA CANADA INC.                  | DAVOS KNIGHT                                  |
|                                      |                        | Inspection Type                     | Inspection Date                    | TSSA Issued Ins                               |
|                                      |                        | Internal                            | May 10 2025                        | Certificate Nurr<br>BPV500163                 |
|                                      | Inventory Details      | TSSA ID                             | Asset Class                        | Serial #                                      |

## How to Validate ROI(s)

7

i BPV Owner/Operators can validate ROIs in Single or Bulk format.

Single Validation: you can select one record and click on Approve button from the main page.

| Home Accounts Ap | olications Invoices           |              |             |                                  |                                            | BPV Owner                                 |
|------------------|-------------------------------|--------------|-------------|----------------------------------|--------------------------------------------|-------------------------------------------|
| ərtal<br>ıl      | Records O<br>Search For Somet | f Inspection |             | Filter b                         | by: Submitted By Insure                    | Approved Reject                           |
| ls Of Inspection | Select All                    | ROI #        | Inventory # | Account Name<br>(Owner/Operator) | Site Address                               | Equipment Type 🕴 CRN                      |
| tes              |                               | ROI-51909    | 100000410   | Hogwarts School of<br>Magic      | 1 ELGIN ST, OTTAWA,<br>ON, KIP 5W1, Canada | Pressure Vessel - C9249<br>Conventional   |
| tion Of Insurer  |                               | ROI-51910    | 100000418   | Hogwarts School of<br>Magic      | 1 ELGIN ST, OTTAWA,<br>ON, KIP 5W1, Canada | Pressure Vessel - L7168.5<br>Conventional |
|                  | Ľ                             |              |             |                                  |                                            | Show 10 🗸 entries                         |
| Company          | Nee                           | ed Help?     |             |                                  |                                            | (1110AL 37A102)                           |

| nventory Details                      | TSSA ID          | Asset Class                  |                                                                                                    | Serial #                                          |    |
|---------------------------------------|------------------|------------------------------|----------------------------------------------------------------------------------------------------|---------------------------------------------------|----|
| 16                                    | 18393988         | Pressure Ve                  | ssei                                                                                                    | 3345                                              |    |
|                                       | CRN #            | OIN                          |                                                                                                    | Installed Address                                 |    |
|                                       | C5448.65         | 5.993301                     |                                                                                                    | 1001 BISHOP ST N. CAMBRIDGE. O<br>N3H 4VB. Canada | N. |
|                                       | MAWP "PSI"       | National Bo                  | ard Number                                                                                                 | Equipment Tag                                     |    |
|                                       |                  | Filter                       | oy Violation Type: New Violati                                                                             | ons (Open After Inspection)                       | ~  |
| Name                                  | Violation Number | Program                      | Standard Order                                                                                             | Status                                            |    |
| The pressure control is<br>inoperable | BPV-31           | Boilers and Pressure Vessels | The pressure control is<br>inoperable. It shall be made<br>operational either by servicing<br>replacement. | g or Active                                       |    |

9

### Multiple Validation: Select the Records and click on Approved button

| Owner Portal<br>Owner Portal                        |      | Search For Something | nspection        |   |             | Filter b                         | y: Submitted By Insure                     |
|-----------------------------------------------------|------|----------------------|------------------|---|-------------|----------------------------------|--------------------------------------------|
| Records Of Inspection Pay For Certificate Of Inspec | tion | Select All           | ROI #            | ٠ | Inventory # | Account Name<br>(Owner/Operator) | Site Address                               |
| Certificates                                        |      |                      | ROI-51909        |   | 100000410   | Hogwarts School of<br>Magic      | 1 ELGIN ST, OTTAWA,<br>ON, KIP 5W1, Canada |
| Cancellation Of Insurer                             |      |                      | <u>ROI-51910</u> |   | 100000418   | Hogwarts School of<br>Magic      | 1 ELGIN ST, OTTAWA,<br>ON, KIP 5W1, Canada |
|                                                     |      | 1                    |                  |   |             |                                  |                                            |
|                                                     |      |                      |                  |   |             |                                  |                                            |
|                                                     |      |                      |                  |   |             |                                  |                                            |
|                                                     |      |                      |                  |   |             |                                  |                                            |

#### 10 Click "Confirm"

|                                                           |                                                                                                    |                                                                                                    |                                                                                                    |                                                                                                    | Profile Sign out                                                                                                    |
|-----------------------------------------------------------|----------------------------------------------------------------------------------------------------|----------------------------------------------------------------------------------------------------|----------------------------------------------------------------------------------------------------|----------------------------------------------------------------------------------------------------|----------------------------------------------------------------------------------------------------|
| Approve<br>Please allow s<br>be ready for<br>same session | ROI<br>5-10 minutes of processii<br>payment. Please note yo<br>that the ROI was appro                               | ng time for your approvi<br>u must pay for your CO<br>ved Invoices will autom                                                                                                    | ed ROIs to<br>s in the                                                                                                    |                                                                                                    | BPV Owner                                                                                                    |
| issued for all (                                          | COls not paid via this po                                                                                           | Cancel                                                                                                    | onfirm Iter by                                                                                                    | y: Submitted By Insurer                                                                                                    | Approved                                                                                                    |
| Select All                                                | ROI #                                                                                                    | Inventory #                                                                                                    | Account Name<br>(Owner/Operator)                                                                                                    | Site Address                                                                                                    | Equipment Type 🥚 CRN                                                                                                    |
|                                                           | <u>ROI-51909</u>                                                                                                    | 100000410                                                                                                    | Hogwarts School of<br>Magic                                                                                                    | 1 ELGIN ST. OTTAWA,<br>ON, KIP SW1, Canada                                                                                                    | Pressure Vessel - C9249.!<br>Conventional                                                                                                    |
|                                                           | <u>ROI-51910</u>                                                                                                    | 100000418                                                                                                    | Hogwarts School of<br>Magic                                                                                                    | 1 ELGIN ST, OTTAWA,<br>ON, KIP 5W1, Canada                                                                                                    | Pressure Vessel - L7I68.5<br>Conventional                                                                                                    |
| <u>1</u>                                                  |                                                                                                    |                                                                                                    |                                                                                                    |                                                                                                    | Show 10 v entries                                                                                                    |
|                                                           |                                                                                                    |                                                                                                    |                                                                                                    |                                                                                                    |                                                                                                    |
|                                                           | Approve<br>Please allow 1<br>be ready for<br>same session<br>issued for all 1<br><b>v</b><br>Select All<br><b>v</b> | Approve ROI         Please allow 5-10 minutes of processin         be ready for payment. Please note yo         some session that the ROI was appro-         issued for all COIs not paid via this po         Please All         ROI-51902         ROI-51910 | Approve ROI         Please allow 5-10 minutes of processing time for your approve be ready for payment. Please note you must pay for your COI same session that the ROI was approved. Invoices will automa issued for all COIs not paid via this portal.         Image: Cancel         Image: Cancel         Image: ROI 51900         Image: ROI 51910         Image: ROI 51910         Image: ROI 51910 | Approve ROI         Please allow 5-10 minutes of processing time for your approved ROIs to be some session that the ROI was approved. Invoices will automatically be issued for all COIs not paid via this portal.         Image: Cancel       Image: Cancel         Image: Select All       ROI #         ROI-51900       Nogocortis         ROI-51910       1000000418         Hogwarts School of Mage: | Approve ROI         Please allow 5-10 minutes of processing time for your approved ROIs to be ready for payment. Please note you must pay for your COIs in the same session that the ROI was approved. Invoices will automatically be issued for all COIs not paid via this portal.         Cancel       Important the ROI was approved. Invoices will automatically be issued for all COIs not paid via this portal.         Important       Cancel       Important the ROI was approved. Invoices will automatically be issued for all COIs not paid via this portal.         Important       ROI #       Inventory #       Account Name (Owner/Operator)       Site Address         Important       ROI = 51900       100000410       Hogwarts School of ON KIP SWI. Conodo       IELGIN ST. OTTAWA, ON KIP SWI. Conodo         Important       ROI = 51910       100000418       Hogwarts School of ON KIP SWI. Conodo       IELGIN ST. OTTAWA, ON KIP SWI. Conodo |

How to view previously submitted records.

| ts Applications | Invoices              | BPV Owner                                                                 |
|-----------------|-----------------------|---------------------------------------------------------------------------|
|                 | Records Of Inspection |                                                                           |
|                 | Search For Something  | Filter by: Submitted By Insurer V Download                                |
| tion            | Select All ROI #      | entory # Account Name Site Address Equipment Type CRN<br>(Owner/Operator) |
|                 |                       | No matching records                                                       |
|                 |                       | Show 10 v entries                                                         |
|                 |                       |                                                                           |
|                 |                       |                                                                           |
|                 |                       |                                                                           |

## **12** Select from the list of views to see records currently in that status.

| Records Of Inspection |                  |                                  |                                                               |                                                                                                    |
|-----------------------|------------------|----------------------------------|---------------------------------------------------------------|----------------------------------------------------------------------------------------------------|
| Search For Something  |                  |                                  |                                                               |                                                                                                    |
| 0                     |                  |                                  |                                                               |                                                                                                    |
| ~                     |                  | Filter by                        | Submitted By Insurer 🔿                                        | Download                                                                                                    |
|                       |                  |                                  | ٩                                                             |                                                                                                    |
| Select All ROI #      | Inventory #      | Account Name<br>(Owner/Operator) | Submitted by Insurer<br>Validated                             | pment Type 🕴 CRN                                                                                                    |
|                       |                  |                                  | Pending Invoice Payment<br>Paid                               | No matching records                                                                                                   |
|                       |                  |                                  |                                                               | Show 10 v entries                                                                                                    |
| Need Help?            |                  |                                  |                                                               | UNU AL STAND                                                                                                    |
|                       | Select All ROI # | Select All ROI # Inventory #     | Select All ROI # Inventory # Account Name<br>(Owner/Operator) | Select All ROI # Inventory # Account Name<br>(Owner/Operator) Voldoted<br>Rejected<br>Panding Invoice Payment<br>Paid |

| earch For Somet  | hing |             |                                  |                                            |                                   |                      |                     |  |
|------------------|------|-------------|----------------------------------|--------------------------------------------|-----------------------------------|----------------------|---------------------|--|
| Q                |      |             |                                  |                                            |                                   | Filter by: Validated | V Download          |  |
| ROI #            | +    | Inventory # | Account Name<br>(Owner/Operator) | Site Address                               | Equipment Type                    | CRN Fquipr           | nent Tag 🍦 Status 🔶 |  |
| <u>ROI-51797</u> |      | 100000423   | Hogwarts School of<br>Magic      | 1 ELGIN ST, OTTAWA,<br>ON, KIP 5WI, Canada | Pressure Vessel -<br>Conventional | M4518.5              | Validated           |  |
| ROI-51798        |      | 100000425   | Hogwarts School of<br>Magic      | 1 ELGIN ST, OTTAWA,<br>ON, KIP 5WI, Canada | Pressure Vessel -<br>Conventional | M0298.5              | Validated           |  |
| ROI-51799        |      | 100000427   | Hogwarts School of<br>Magic      | I ELGIN ST, OTTAWA,<br>ON, KIP 5WI, Canada | Pressure Vessel -<br>Conventional | M0298.5              | Validated           |  |
| ROI-51909        |      | 100000410   | Hogwarts School of<br>Magic      | 1 ELGIN ST, OTTAWA,<br>ON, KIP 5WI, Canada | Pressure Vessel -<br>Conventional | C9249.5              | Validated           |  |
| <u>ROI-51910</u> |      | 100000418   | Hogwarts School of<br>Magic      | 1 ELGIN ST, OTTAWA,<br>ON, KIP 5WI, Canada | Pressure Vessel -<br>Conventional | L7168.5              | Validated           |  |

## How to Reject a Record of Inspection

| Records O       | f Inspection |                                  |                     |                   |             |
|-----------------|--------------|----------------------------------|---------------------|-------------------|-------------|
| Search For Some | hing         |                                  |                     |                   |             |
| Q               |              |                                  |                     |                   | Filter      |
|                 |              |                                  |                     |                   |             |
| ROI #           | Inventory #  | Account Name<br>(Owner/Operator) | Site Address        | Equipment Type    | CRN         |
| 01 51707        | 100000 400   | Hogwarts School of               | 1 ELGIN ST, OTTAWA, | Pressure Vessel - | 11 4 5 10 S |
| BUI-51/0/       | 100000423    | Magic                            | ON, KIP 5WI, Canada | Conventional      | M4518.5     |
| KOLOWIN         |              |                                  |                     |                   |             |
|                 |              | Hogwarts School of               | 1 ELGIN ST, OTTAWA, | Pressure Vessel - |             |

**15** Scroll to the bottom of the screen and click on Reject button TSSA ID Asset Class Serial # Inventory Details 18393988 Pressure Vessel 3345 CRN # OIN Installed Address 1001 BISHOP ST N. CAMBRIDGE, ON. C5448.65 5.993301 N3H 4V8. Canada MAWP "PSI" National Board Number Equipment Tag Filter by Violation Type: New Violations (Open After Inspection) Name Violation Number Program Standard Order Status The pressure control is inoperable. It shall be made operational either by servicing or The pressure control is BPV-31 Boilers and Pressure Vessels Active inoperable. replacement. Approve ROI

#### **16** Click on Continue button

| Inspec   | Reject ROI               |                     | <b>ing Agency</b><br>RY MUTUAL INSURANCE<br>INY | Inspector Name<br>BABAK RAJABI                                 |
|----------|--------------------------|---------------------|-------------------------------------------------|----------------------------------------------------------------|
|          | Are you sure you want to | reject?<br>Cancel   | ion Date<br>2025<br>Continue                    | TSSA Issued Inspector Certificate<br>Number (COC)<br>BPV500127 |
| Inventor | y Details                | TSSA ID<br>18393988 | Asset Class<br>Pressure Vessel                  | <b>Serial #</b><br>3345                                        |

Click on the drop-down menu and select Reason for Rejection

| Select                                   | ~ |
|------------------------------------------|---|
| Select                                   |   |
| Incorrect Customer/Ownership Information |   |
| Incorrect Inspection Information         |   |
| Incorrect Inventory Information          |   |

**18** Provide additional information in the Comments Section and click on Confirm button

| Reject ROI          |                                                               |                       |
|---------------------|---------------------------------------------------------------|-----------------------|
| General Information | ROI Number<br>ROI-51850<br>ROI Status<br>Submitted by Insurer | Reason for Rejection* |
|                     |                                                               |                       |